# Obrázek na pozadí, velikost písma, jednoduché odkazy

#### Obrázek na pozadí

- na pozadí stránky můžeme nastavit obrázek (vhodně k obsahu, aby nerušil obsah stránky)
- doporučený formát obrázku: jpg, jpeg, png, gif
- obrázek musí být vložený ve stejné složce, jako html soubor <body background="obrazek.jpg">

#### Velikost písma

- o atribut tagu pro písmo zastaralý <font size="5">
- o nastavení v atributu style v části textu, odstavci
  - span style="font-size: small"> nebo medium(střední), large (velké)
  - span style="font-size: 40"> velikost písma 40 px
  - srovnávací tabulka velikostí písma <u>http://www.jakpsatweb.cz/archiv/velikosti-pisem.html</u>

## Jednoduchý odkaz

- <a href="www.seznam.cz">SEZNAM</a> - na stránce se objeví slovo
SEZNAM jako odkaz, po kliknutí nás přesměruje na zadanou adresu

## Př. 5

<html>

<head>

```
<title>Odkazy, velikost písma, obrázek na pozadí</title>
```

</head>

<body background="oranzove.gif" text="green">

```
<h1><b>ZKOUŠÍME POZADÍ</b></h1>
```

<span style="font-size: small">malé písmo</span>

<br><br>>

<span style="font-size: medium">střední písmo</span> <br><br>

```
<span style="font-size: large">velké písmo</span>
```

<br><br>>

<span style="font-size: 20">písmo velikost 20</span> <br><br>

<span style="font-size: 35">písmo velikost 35</span>

# <u>DÚ č. 3</u>

Stránky (soubory) vytvořené v DÚ č. 2 graficky uprav.

Každé stránce nastav jiný obrázek na pozadí, vhodný, aby nebyl rušivý k textu na stránkách. Uprav na všech stránkách velikost písma, aby bylo dobře čitelné.